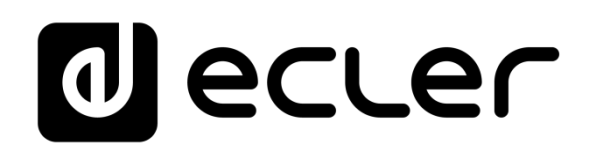

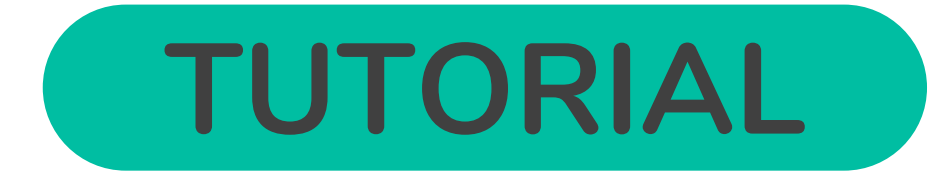

## Cloud Disk Sync (S&F) - VPS

### PLAYER ONE / PLAYER ZERO

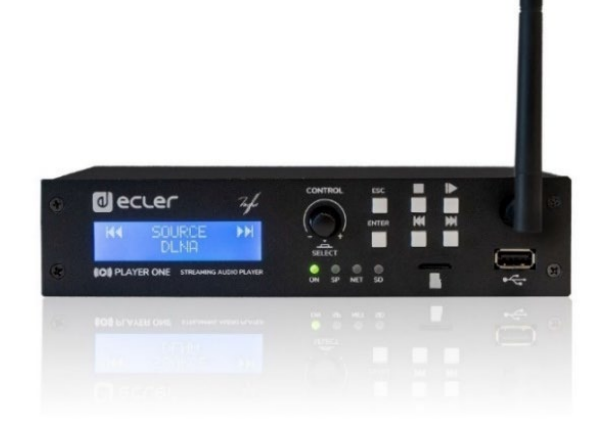

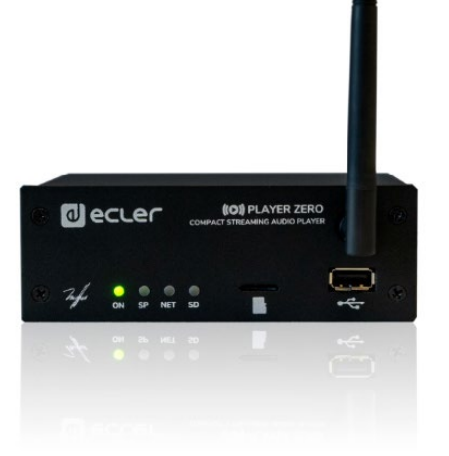

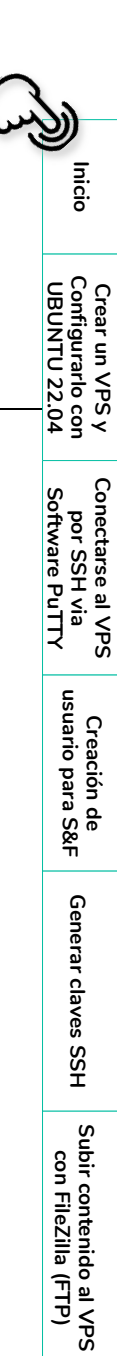

Módulo S&F (Rsync)

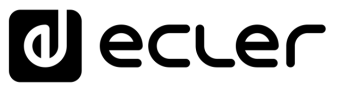

### ÍNDICE

| 1. | INICIO                                         | 3          |
|----|------------------------------------------------|------------|
| 2. | CREAR UN VPS y CONFIGURARLO CON UBUNTU 22.04   | 4          |
|    | 2.1 Herramientas necesarias                    | 4          |
|    | 2.2 Pasos necesarios                           | 4          |
| 3. | CONECTARSE AL VPS POR SSH VIA SOFTWARE PuTTY   | 6          |
| 4. | CREACIÓN DE USUARIO PARA STORE & FORWARD (S&F) | 8          |
| 5. | GENERANDO LAS CLAVES SSH                       | 9          |
| 6. | SUBIR CONTENIDO AL VPS CON FileZilla (FTP)     | L <b>O</b> |
| 7. | MÓDULO STORE and FORWARD (Rsync)               | 13         |

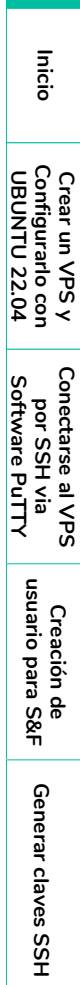

Ĥ

## decler

Inicio

Crear un VPS y Configurarlo con UBUNTU 22.04

Conectarse al VPS por SSH via Software PuTTY

> Creación de usuario para S&F

> > Generar claves SSH

Subir contenido al VPS con FileZilla (FTP)

Módulo S&F (Rsync)

### ¡Le agradecemos la confianza que ha depositado en nosotros al elegir nuestro equipo Ecler PLAYER ONE / PLAYER ZERO!

Este es un Tutorial elaborado exclusivamente para dar respuesta a las dudas que pueda tener en este tema en concreto y, de esta forma, mejorar su experiencia con nuestros productos.

Le recordamos que, además, en nuestra página web <u>www.ecler.com</u> puede acceder al manual de usuario completo del producto.

Si tras su lectura sigue teniendo dudas, puede contactar con su proveedor, distribuidor o también puede completar el formulario de contacto en nuestra página web, en <u>Soporte / Consulta técnica</u>.

#### 1. INICIO

El módulo Store and Forward (S&F), permite que los dispositivos PLAYER (Player ONE y Player ZERO) descarguen contenido de audio remoto a los medios de almacenamiento locales (USB/uSD).

Cuando está activo, comprueba diariamente una ubicación remota que alberga contenido de audio, compara este contenido con el contenido actual almacenado en su medio local (USB/uSD) y, si es necesario (si se detectan diferencias), sincroniza el contenido local para que sea una copia exacta del contenido remoto. Este es un método seguro para reproducir contenidos con el dispositivo durante las horas de trabajo (durante el día), almacenándolos en un medio local sin los riesgos asociados al streaming en tiempo real.

La utilidad Store and Forward (S&F) para sincronizar el contenido musical de forma remota utiliza la herramienta Rsync (sincronización Remota).

Es te tutorial técnico ejemplificado y orientativo, está dirigido exclusivamente a personal IT cualificado.

Las herramientas y procedimientos de terceros que tratamos en este manual son a título meramente informativo, por lo que no se atenderán consultas de soporte referente a las mismas.

De ahora en adelante, en este tutorial, utilizaremos la palabra PLAYER para referirnos tanto al modelo Player ONE como al modelo Player ZERO.

# decler

#### 2. CREAR UN VPS y CONFIGURARLO CON UBUNTU 22.04

#### 2.1 Herramientas necesarias

- Ubuntu 22.04
- Proveedor VPS

VPS es un servidor privado virtual. Actúa como un servidor aislado. A diferencia del hosting compartido, funciona como si fuera tu propio servidor privado.

#### 2.2 Pasos necesarios

I

Los pasos pueden diferir según el proveedor VPS contratado, pero la base es la misma.

En primer lugar, **es necesario tener una cuenta y suscripción activa con un proveedor VPS**, para ello:

- 1. Iniciar sesión en la cuenta y buscar la sección de "VPS".
- **2.** Elegir el tamaño del servidor, la cantidad de RAM, el espacio de almacenamiento y la cantidad de CPU.

| Starter       |           |
|---------------|-----------|
| Procesador    | 1 vCore   |
| Memoria       | 2 GB      |
| Almacena-     | 20 GB SSD |
| miento        | SATA      |
| Ancho de      | 100 Mb/s  |
| banda público |           |

**3.** Elegir el sistema operativo que desea instalar. En este caso, recomendamos Ubuntu 22.04.

| ŗ | Seleccione sus imágenes         |
|---|---------------------------------|
|   | Selección del sistema operativo |
|   |                                 |
|   | Solo distribución               |
|   | Selección del sistema operativo |
|   |                                 |
|   | 📀 Ubuntu                        |
|   | Version 22.04 🗸                 |
|   | Gratuito                        |

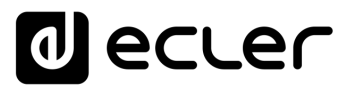

Inicio

Crear un VPS y Configurarlo con UBUNTU 22.04

Conectarse al VPS por SSH via Software PuTTY

> Creación de usuario para S&F

> > Generar claves SSH

Subir contenido al VPS con FileZilla (FTP)

Módulo S&F (Rsync)

4. En el apartado de Localización, deberá seleccionar la región en la que quiera crear su VPS.

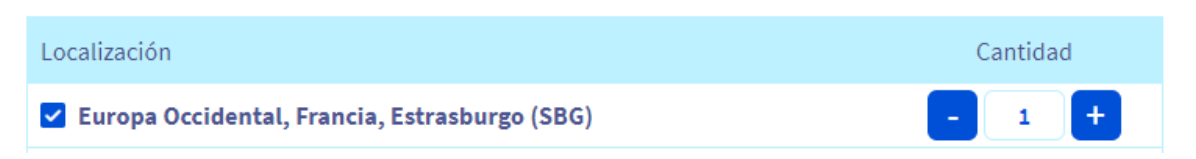

5. En el apartado de Frecuencia de renovación deberá seleccionar la opción que desee.

| Frecuencia de renovación |         |         |       |
|--------------------------|---------|---------|-------|
| 1 mes                    | 3 meses | 6 meses | 1 año |
|                          |         |         |       |

- 6. Verifique que toda la información sea correcta y proceda a finalizar la suscripción.
- **7.** Una vez suscrito, en la pantalla de configuración del VPS, podrá ajustar la configuración de red, agregar almacenamiento adicional, ajustar la seguridad, etc. Configure estos ajustes según sus preferencias y necesidades.

| 및 Order 🗸                                   | Virtual private servers (VPS) / vps-8a48784 | 9.vps.ovh.net                |                                             |                      |              |                        |    |
|---------------------------------------------|---------------------------------------------|------------------------------|---------------------------------------------|----------------------|--------------|------------------------|----|
| >   Dedicated servers                       | vps-8a487849.vps.ovh.r                      | net                          |                                             |                      |              |                        |    |
| <ul> <li>Virtual private servers</li> </ul> | vps-8a487849.vps.ovh.net                    |                              |                                             |                      |              |                        |    |
| VPS for Store&Forward-Techsupport           |                                             |                              |                                             |                      |              |                        |    |
| > 😴 Managed Bare Metal                      | Home Secondary DNS                          | Automated backup             | Additional disk                             | Databases            | Monitoring   |                        |    |
| > 🈥 NAS and CDN                             |                                             |                              |                                             |                      |              |                        |    |
| > 🛞 Platforms and services                  | (i) Your instance is now attached to a free | ee IPv6 in addition to the d | lefault IPv4.                               |                      |              |                        | ~  |
| > 🖂 Metrics Data Platform                   |                                             |                              |                                             |                      |              |                        |    |
| > Lill Logs Data Platform                   | Your VPS                                    |                              | Your configuration                          | n                    |              | IP                     |    |
| > 📩 Load Balancer                           | Carbon                                      |                              | Madal                                       |                      |              | 10-4                   |    |
| >                                           | Active                                      | VPS vps2020-starter-1-2-20   |                                             |                      | 5.196.22.104 | 💬 🗈                    |    |
| > 📑 Storage and backups                     |                                             |                              |                                             |                      |              |                        |    |
| 🗑 Licenses                                  | Name<br>VPS for Store&Forward-Techsupport   | ····                         | vCores<br>1                                 |                      |              | IPv6                   |    |
| () IP                                       |                                             |                              | Add vCores by upgrading to the higher range |                      | ge           | 2001:41d0:52:1200::168 | U. |
|                                             | Boot                                        |                              |                                             |                      |              | Gateway                |    |
|                                             |                                             |                              | 2 GB                                        |                      |              | 2001:41d0:52:1200::1   | D  |
|                                             | OS/Distribution                             | ···                          | Add more memory by                          | upgrading to the hig | her range    | Secondary DNS          |    |
|                                             | 0001110 22:04                               | 0                            | Storage                                     |                      |              | No domains configured  |    |
|                                             | Zone                                        |                              | 20 GB                                       |                      |              |                        |    |
|                                             | Region OpenStack: os-sbg6                   |                              | Add more storage by u                       | pgrading to the high | er range     |                        |    |
|                                             | Location                                    |                              |                                             |                      |              |                        |    |
|                                             | · constants (100) Trance                    |                              |                                             |                      |              |                        |    |

**8.** Cuando se haya creado el VPS, podrá acceder a él a través de la consola del proveedor, introduciendo sus datos de usuario de Ubuntu.

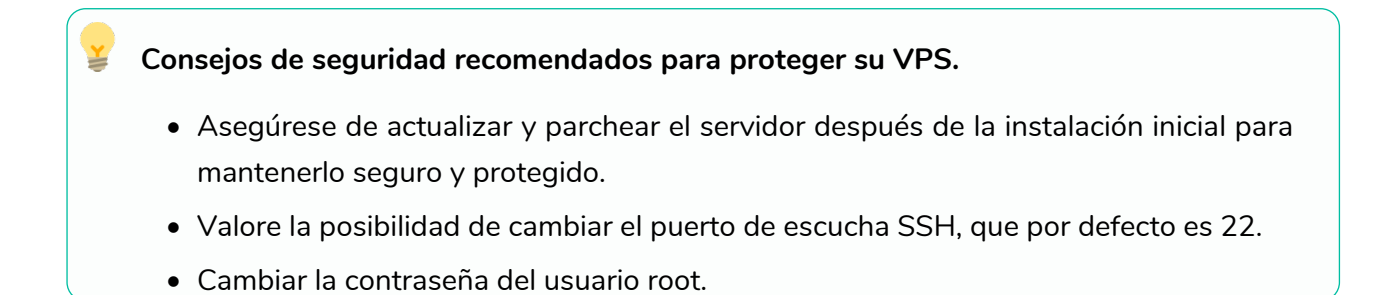

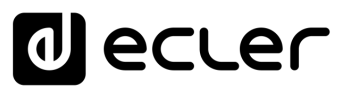

#### 3. CONECTARSE AL VPS POR SSH VIA SOFTWARE PuTTY

Una vez creado y validado su VPS, el proveedor debería de facilitarle a través de su cuenta de correo, la información relacionada que necesitaremos introducir en el terminal de PuTTY:

- Dirección IPv4 del VPS.
- Nombre del VPS.
- Cuenta de administrador.
- Usuario.
- Contraseña.
- Puede acceder al servidor a través de un terminal de línea de comandos (en Linux o Mac) o utilizando un software de terceros en Windows, le recomendamos PuTTY que será el que usamos en este ejemplo.
- 2. Descargue el software PuTTY desde su página web oficial: https://www.putty.org/
- **3.** Abra PuTTY y en la sección "Host Name (or IP address)" introduzca la dirección IPv4 del VPS al que desea conectarse.
- **4.** En la sección "Port", introduzca el puerto de comunicación que tenga establecido, en este caso usaremos el que aparece por defecto "22".
- 5. Seleccione "SSH" como tipo de conexión
- 6. Haga clic en "Open" para comenzar la sesión de SSH.

| Category:                                                                                                    |                                                                                                    |                        |  |  |  |
|----------------------------------------------------------------------------------------------------|----------------------------------------------------------------------------------------------------|------------------------|--|--|--|
| 🖃 Session                                                                                                    | Basic options for your PuTTY session                                                                                                    |                        |  |  |  |
| Logging     Terminal     Keyboard     Bell     Features     Window     Appearance     Behaviour     Translation     Selection     Colored | Specify the destination you want to connect to<br>Host Name (or IP address)<br>164.<br>Connection type:<br>Raw Telnet Rlogin SSH<br>Load, save or delete a stored session<br>Saved Sessions | Port<br>22<br>O Serial |  |  |  |
| Colours<br>Connection<br>→ Data<br>→ Proxy<br>→ Telnet<br>→ Rlogin<br>→ SSH<br>→ SSH<br>→ Serial                                          | Default Settings                                                                                                    | Load<br>Save<br>Delete |  |  |  |
|                                                                                                    | Close window on exit.<br>Always Never Only on cle                                                                                                    | ean exit               |  |  |  |
| About Help                                                                                                    | Open                                                                                                    | Cancel                 |  |  |  |

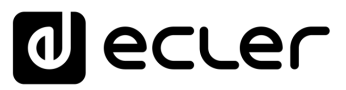

Inicio

Crear un VPS y Configurarlo con UBUNTU 22.04

Conectarse al VPS por SSH via Software PuTTY

> Creación de usuario para S&F

> > Generar claves SSH

Subir contenido al VPS con FileZilla (FTP)

Módulo S&F (Rsync)

7. Acepte el mensaje de seguridad.

| 2 | The host key is not cached for this server:                                                       |  |
|---|---------------------------------------------------------------------------------------------------|--|
|   |                                                                                                   |  |
|   |                                                                                                   |  |
|   |                                                                                                   |  |
|   |                                                                                                   |  |
|   | If you trust this host, press "Accept" to add the key to PuTTY's cache and cany on<br>connecting. |  |
|   | If you want to carry on connecting just once, without adding the key to the cache, press          |  |
|   | "Connect Once".                                                                                   |  |
|   | "Connect Once".<br>If you do not trust this host, oress "Cancel" to abandon the connection.       |  |
|   | "Connect Once".<br>If you do not trust this host, press "Cancel" to abandon the connection.       |  |

8. Introduzca su nombre de usuario y contraseña del VPS cuando se lo solicite.

| ubuntu@vps-8a4878                                  | 49: ~                                                          | - |  | $\times$ |  |
|----------------------------------------------------|----------------------------------------------------------------|---|--|----------|--|
| 🚰 login as: ubunt                                  | cu cu                                                          |   |  | -        |  |
| 🚰 ubuntu@5.196.22                                  | 2.104's password:                                              |   |  |          |  |
| Welcome to Ubuntu                                  | 22.04.2 LTS (GNU/Linux 5.15.0-71-generic x86_64)               |   |  |          |  |
| * Documentation:                                   | https://belp.ubuptu.com                                        |   |  |          |  |
| * Management:                                      | https://landscape_caponical_com                                |   |  |          |  |
| * Support:                                         | https://ubuntu.com/advantage                                   |   |  |          |  |
|                                                    |                                                                |   |  |          |  |
| System informati                                   | ion as of Thu May 25 11:03:51 UTC 2023                         |   |  |          |  |
| System load:                                       | 0.080078125                                                    |   |  |          |  |
| Usage of /:                                        | 10.8% of 19.20GB                                               |   |  |          |  |
| Memory usage:                                      | 14%                                                            |   |  |          |  |
| Swap usage:                                        |                                                                |   |  |          |  |
| Processes:                                         |                                                                |   |  |          |  |
| Users logged in:                                   |                                                                |   |  |          |  |
| IPv4 address for                                   | r ens3: 5.196.22.104                                           |   |  |          |  |
| IPv6 address for                                   | r ens3: 2001:41d0:52:1200::168                                 |   |  |          |  |
| * Strictly confir                                  | and Withermoter makes adde and IoT sequere Jearn her Misselles |   |  |          |  |
| iust raised the                                    | bar for easy resilient and secure K8s cluster deployment       |   |  |          |  |
| Jabo Laibea one                                    | bar for caby, reprinting and becare not orabber deproyment,    |   |  |          |  |
| https://ubuntu.                                    | .com/engage/secure-kubernetes-at-the-edge                      |   |  |          |  |
|                                                    |                                                                |   |  |          |  |
| Expanded Security                                  | Maintenance for Applications is not enabled.                   |   |  |          |  |
| 10                                                 |                                                                |   |  |          |  |
| To goo these addit                                 | applied immediately.                                           |   |  |          |  |
| to see these addit                                 | sional updates fun, apt fist upgradable                        |   |  |          |  |
| Enable ESM Apps to                                 | o receive additional future security updates.                  |   |  |          |  |
| See https://ubuntu.com/esm or run: sudo pro status |                                                                |   |  |          |  |
|                                                    |                                                                |   |  |          |  |
|                                                    |                                                                |   |  |          |  |
| *** System restart                                 | required ***                                                   |   |  |          |  |
| ubuntu@vps-8a48784                                 | 19:~\$                                                         |   |  |          |  |
|                                                    |                                                                |   |  |          |  |
|                                                    |                                                                |   |  |          |  |
|                                                    |                                                                |   |  |          |  |
|                                                    |                                                                |   |  |          |  |
|                                                    |                                                                |   |  |          |  |
|                                                    |                                                                |   |  |          |  |
|                                                    |                                                                |   |  |          |  |
|                                                    |                                                                |   |  |          |  |

- 9. Ya está conectado a su VPS.
- 10. Como ahora está conectado con altos permisos (un usuario sudo), puede introducir comandos para realizar tareas administrativas. Le recomendamos que primero cambie su contraseña.

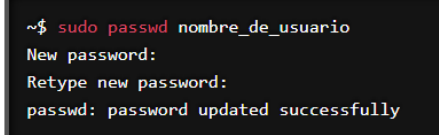

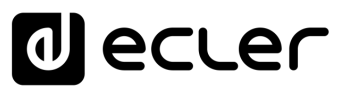

 $\times$ 

#### 4. CREACIÓN DE USUARIO PARA STORE & FORWARD (S&F)

Ahora que tenemos nuestro VPS creado y funcionando a través del terminal de Putty, **vamos a** crear un usuario nuevo para el uso especifico de S&F.

<u>.</u>

Es importante no usar el usuario ADMIN para la implementación S&F.

 Antes de crear el nuevo usuario, tanto para las nuevas versiones de Linux como Ubuntu 22.04, deberemos introducir los siguientes comandos.

Leste procedimiento reiniciará su VPS y detendrá la conexión SSH, por lo que deberá reconectarse a través de SSH.

```
sudo sh -c 'echo "HostKeyAlgorithms +ssh-rsa" >> /etc/ssh/sshd_config'
sudo sh -c 'echo "PubkeyAcceptedAlgorithms=+ssh-rsa" >> /etc/ssh/sshd_config'
sudo reboot
```

2. Cerramos el terminal de PuTTY y reconectamos.

| C          |          |          | <br> | - | <br>- | - |  |
|------------|----------|----------|------|---|-------|---|--|
|            | D TTV/   |          |      |   |       |   |  |
| - <u>P</u> | PULLY (I | nactive) |      |   |       |   |  |
| _          | -        |          |      |   |       |   |  |
|            |          |          |      |   |       |   |  |

**3.** Creamos el usuario específico para Store & Forward. En este caso, nuestro usuario se llamará "SAF".

sudo adduser --home /home/saf/ saf

- 4. Introducimos la contraseña nueva para el usuario SAF.
- **5.** Dejamos los siguientes datos solicitados (Full name, room number...) vacíos y pulsamos ENTER.
- 6. Pulsamos la tecla "y" para aceptar que la información es correcta.
- 7. Introducimos los siguientes comandos en el terminal para cambiar el usuario a SAF.

| su saf     |                               |   |
|------------|-------------------------------|---|
| cd         |                               |   |
| mkdir sync |                               |   |
|            | B saf@vps-8a487849: /home/saf | × |

| Enable ESM Amps to receive additional future security undates. |  |
|----------------------------------------------------------------|--|
| So betwai/ where a contract of the status                      |  |
| See https://ubuntu.com/esm of fun: sudo pro status             |  |
|                                                                |  |
| Last login: Thu May 25 14:47:11 2023 from 195.76.203.194       |  |
| ubuntu@vps-8a487849:~\$ sudo adduserhome /home/saf/ saf        |  |
| Adding user `saf'                                              |  |
| Adding new group `saf' (1001)                                  |  |
| Adding new user `saf' (1001) with group `saf'                  |  |
| Creating home directory '/home/saf/'                           |  |
| Copving files from '/etc/skel'                                 |  |
| New password:                                                  |  |
| Retype new password:                                           |  |
| passwd: password updated successfully                          |  |
| Changing the user information for saf                          |  |
| Enter the new value, or press ENTER for the default            |  |
| Full Name []:                                                  |  |
| Room Number []:                                                |  |
| Work Phone []:                                                 |  |
| Home Phone []:                                                 |  |
| Other []:                                                      |  |
| Is the information correct? [Y/n] y                            |  |
| ubuntu@vps-8a487849:~\$ su saf                                 |  |
| Password:                                                      |  |
| saf@vps-8a487849:/home/ubuntu\$ cd                             |  |
| saf@vps-8a487849:/home/saf\$ mkdir sync                        |  |
| saf@vps-8a487849:/home/saf\$                                   |  |

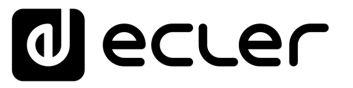

#### 5. GENERANDO LAS CLAVES SSH

**1.** Utilizamos el comando ssh-keygen -m PEM para generar las claves y pulsamos directamente ENTER a cada pregunta (sin escribir nada en ninguna de ellas).

| saf@vps-8a487849:/home/saf\$ ssh-keygen -m PEM                      |
|---------------------------------------------------------------------|
| Generating public/private rsa key pair.                             |
| Enter file in which to save the key (/home/saf//.ssh/id_rsa):       |
| Enter passphrase (empty for no passphrase):                         |
| Enter same passphrase again:                                        |
| Your identification has been saved in /home/saf//.ssh/id_rsa        |
| Your public key has been saved in /home/saf//.ssh/id_rsa.pub        |
| The key fingerprint is:                                             |
| SHA256:5bNXrgw2oPy4cR/jF0j7ttAdFCMBCwaXKfMuP4/APUc saf@vps-8a487849 |
| The key's randomart image is:                                       |
| +[RSA 3072]+                                                        |
| +00.0                                                               |
| 0000                                                                |
| +                                                                   |
| . + .                                                               |
| . E +                                                               |
| o.+ o = +                                                           |
| oo* = X o .                                                         |
| .00 B.B .                                                           |
| +++o=.o                                                             |
| + [SH)2561+                                                         |

**2.** Añadimos las claves públicas a las claves autorizadas con el siguiente comando y a continuación, pulsamos ENTER:

cat .ssh/id\_rsa.pub >> .ssh/authorized\_keys

**3.** Visualizamos la clave privada que deberemos introducir en la página de configuración de Store and Forward del PLAYER:

cat .ssh/id\_rsa

La llave privada que debemos de colocar en el Módulo S&F de nuestro PLAYER es desde "-----BEGIN RSA..." arrastrando el cursor hasta el final, en "...PRIVATE KEY------".

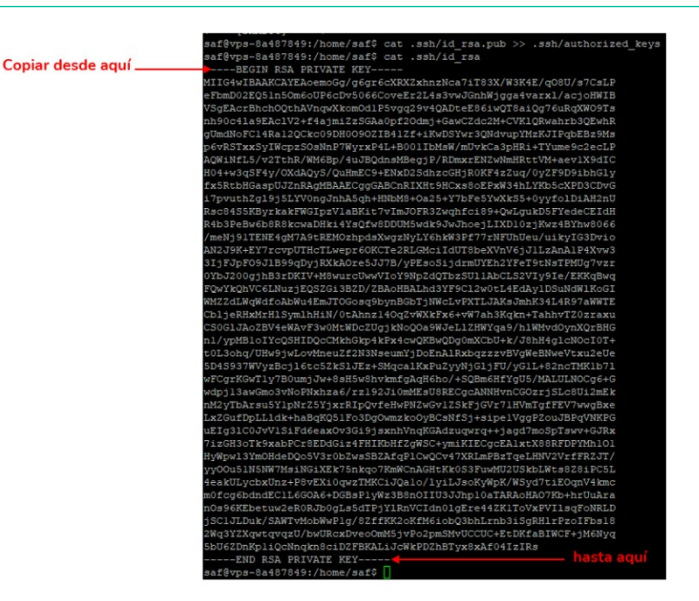

Â

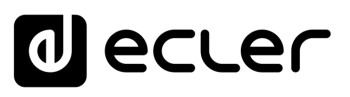

Inicio

Crear un VPS y Configurarlo con UBUNTU 22.04

Conectarse al VPS por SSH via Software PuTTY

> Creación de usuario para S&F

> > Generar claves SSH

Subir contenido al VPS con FileZilla (FTP)

Módulo S&F (Rsync)

#### 6. SUBIR CONTENIDO AL VPS CON FileZilla (FTP)

**1.** Descargue e instale FileZilla en su ordenador.

2. Abra FileZilla y seleccione "Archivo" en la barra de herramientas.

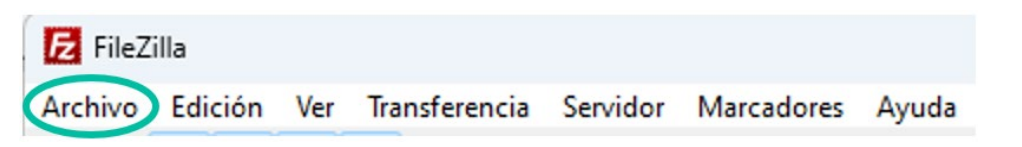

3. Pulse sobre "Gestor de sitios" y a continuación en "Nuevo sitio".

| FileZilla<br>chivo Edición Ver Transferencia Servidor Marcadores Ayuda<br>Gestor de Sitios Ctrl+S Seleccionar entrada:<br>Mis sitios<br>Nuevo sitio | -           |         |        |               |          |           |         |
|----------------------------------------------------------------------------------------------------|-------------|---------|--------|---------------|----------|-----------|---------|
| Cestor de Sitios     Ctrl+S     Gestor de sitios     Seleccionar entrada:     Image: Mis sitios     Nuevo sitio                                     | FileZilla   |         |        |               |          |           |         |
| Gestor de sitios     Gestor de sitios     Seleccionar entrada:     Mis sitios     Nuevo sitio                                                       | chivo, Edic | ión     | Ver    | Transferencia | Servidor | Marcadore | s Ayuda |
| Gestor de sitios                                                                                                    | Gestor d    | e Sitic | os     | )             |          | Ctrl+S    | 5 🔿 🦰   |
| Gestor de sitios Seleccionar entrada:          Image: Mis sitios         Image: Mis sitios         Image: Nuevo sitio                               |             |         |        |               |          |           |         |
| Gestor de sitios Seleccionar entrada:          Image: Mis sitios         Image: Mis sitios         Image: Mis sitios         Image: Mis sitios      |             |         |        |               |          |           |         |
| Seleccionar entrada:                                                                                                    | G           | iestor  | de si  | tios          |          |           |         |
| Mis sitios                                                                                                    | S           | elecci  | onar e | entrada:      |          |           |         |
| Nuevo sitio                                                                                                    |             |         | Mis    | sitios        |          |           |         |
| Nuevo sitio                                                                                                    |             |         |        |               |          |           |         |
| Nuevo sitio                                                                                                    |             |         |        |               |          |           |         |
| Nuevo sitio                                                                                                    |             |         |        |               |          |           |         |
| Nuevo sitio                                                                                                    |             |         |        |               |          |           |         |
| Nuevo sitio                                                                                                    |             |         |        |               |          |           |         |
| Nuevo sitio                                                                                                    |             |         |        |               |          |           |         |
| Nuevo sitio                                                                                                    |             |         |        |               |          |           |         |
| Nuevo sitio                                                                                                    |             |         |        |               |          |           |         |
| Nuevo sitio                                                                                                    |             |         |        |               |          |           |         |
| Nuevo sitio                                                                                                    |             |         |        |               |          |           |         |
| Nuevo sitio                                                                                                    |             |         |        |               |          |           |         |
| Nuevo sitio                                                                                                    | L           |         |        |               |          |           |         |
|                                                                                                    |             |         |        |               | Nuev     | o sitio   |         |
|                                                                                                    |             |         |        |               |          |           |         |

- 4. En la sección "Protocolo", seleccione "SFTP".
- 5. Introduzca la dirección IP de su VPS en el campo "Servidor".
- 6. En el campo "Puerto", introduzca "22" o el que haya introducido en su lugar.
- 7. En el campo "Tipo de inicio de sesión", seleccione "Normal".
- 8. Introduzca el nombre de usuario y la contraseña que le proporcionó su proveedor de VPS.

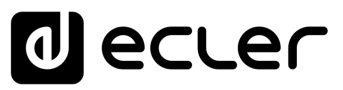

9. Haga clic en "Conectar".

| Protocolo:                        | SFTP - SSH File Transfer Protocol | $\sim$ |
|-----------------------------------|-----------------------------------|--------|
| Servidor:                         | 5.196.22.104 Puerto:              | 22     |
| Modo de acceso:                   | Normal                            | ~      |
| Usuario:                          | saf                               |        |
| Contraseña:                       | •••••                             |        |
| Color de fondo:                   | Ninguno 🗸                         |        |
| Color de fondo:                   | Ninguno 🗸                         |        |
| Color de fondo: 1<br>Comentarios: | Ninguno 🗸                         | •      |
| Color de fondo: 1                 | Ninguno 🗸                         | •      |

**10.** Una vez conectado, podrá ver los archivos de su VPS en la ventana de la derecha de FileZilla.

| Nombre de archivo                 | Tamaño de        | Tipo de    | Nombre de archivo          | Tamaño d | Tipo de arc | Última modific | Permisos   | Propietario/ |
|-----------------------------------|------------------|------------|----------------------------|----------|-------------|----------------|------------|--------------|
| <b>=</b>                          |                  |            | <b>=</b>                   |          |             |                |            |              |
| System Volume Informati           |                  | Carpeta    | ache                       |          | Carpeta de  | 26/05/2023 12: | drwx       | saf saf      |
| acousticbreeze.mp3                | 2.200.868        | Archivo    | 🚞 .ssh                     |          | Carpeta de  | 26/05/2023 12: | drwx       | saf saf      |
| anewbeginning.mp3                 | 2.169.782        | Archivo    | a sync                     |          | Carpeta de  | 25/05/2023 17: | drwxrwxr-x | saf saf      |
| o anotherpart_techno.mp3          | 1.011.997        | Archivo    | bash_history               | 418      | Archivo BA  | 26/05/2023 12: | -rw        | saf saf      |
| binauralmeditation.mp3            | 1.794.524        | Archivo    | bash_logout                | 220      | Archivo BA  | 25/05/2023 17: | -rw-rr     | saf saf      |
| o buddy.mp3                       | 1.710.079        | Archivo    | bashrc                     | 3.771    | Archivo BA  | 25/05/2023 17: | -rw-rr     | saf saf      |
| o casual-apocalpyse.mp3           | 1.950.209        | Archivo    | profile .                  | 807      | Archivo PR  | 25/05/2023 17: | -rw-rr     | saf saf      |
| o climbingstair.mp3               | 729.299          | Archivo    |                            |          |             |                |            |              |
| creativeminds.mp3                 | 2.945.044        | Archivo    |                            |          |             |                |            |              |
| CrunchingCans.mp3                 | 2.931.973        | Archivo    |                            |          |             |                |            |              |
| o cute.mp3                        | 2.718.353        | Archivo    |                            |          |             |                |            |              |
| o deadcave.mp3                    | 920.449          | Archivo    |                            |          |             |                |            |              |
| glassglobe_final.mp3              | 2.982.561        | Archivo    |                            |          |             |                |            |              |
|                                   | -                |            |                            |          |             |                |            |              |
| 35 archivos y 1 directorio. Tamai | ño total: 68.642 | .636 bytes | 1 directorio seleccionado. |          |             |                |            |              |

n

Inicio

Crear un VPS y Configurarlo con UBUNTU 22.04

Conectarse al VPS por SSH via Software PuTTY

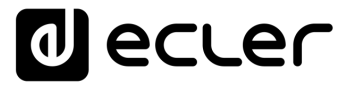

**11.** Para subir archivos a su VPS, simplemente arrastre y suelte los archivos desde su ordenador a la ventana de la derecha de FileZilla para alojarlos en la carpeta "sync".

| Sitio local: D:\                                                                                                    |                                                                                                    |                                                                                                    |                                                                                                    |                                                                                                    |                                                                                                    |                                                                                                    |                                                                                                    |
|----------------------------------------------------------------------------------------------------|----------------------------------------------------------------------------------------------------|----------------------------------------------------------------------------------------------------|----------------------------------------------------------------------------------------------------|----------------------------------------------------------------------------------------------------|----------------------------------------------------------------------------------------------------|----------------------------------------------------------------------------------------------------|----------------------------------------------------------------------------------------------------|
| Sido locali Ditt                                                                                                    | ~                                                                                                    | Sitio remoto: /home/saf/s                                                                                                    | ync                                                                                                    |                                                                                                    |                                                                                                    |                                                                                                    |                                                                                                    |
| e.balsells     jalonso     JesusAlonso     public     ysami     D: (TS 16)     H: (\\fitxers\fabrica_prg)     M: (\\fitxers\access_ccs)                                                                                                    |                                                                                                    | -? /<br>-? home<br>                                                                                                    |                                                                                                    |                                                                                                    |                                                                                                    |                                                                                                    |                                                                                                    |
| Nombre de archivo Tamaño de                                                                                                    | Tipo de                                                                                                    | Nombre de archivo                                                                                                    | Tamaño d                                                                                                    | Tipo de arc                                                                                                    | Última modific                                                                                                    | Permisos                                                                                                    | Propietario/                                                                                                    |
|                                                                                                    |                                                                                                    |                                                                                                    |                                                                                                    |                                                                                                    |                                                                                                    |                                                                                                    |                                                                                                    |
|                                                                                                    |                                                                                                    |                                                                                                    |                                                                                                    |                                                                                                    |                                                                                                    |                                                                                                    |                                                                                                    |
| System Volume Informati                                                                                                    | Carpeta                                                                                                    | acousticbreeze.mp3                                                                                                    | 2.200.868                                                                                                    | Archivo MP3                                                                                                    | 26/05/2023 13:                                                                                                    | -rw-rw-r                                                                                                    | saf saf                                                                                                    |
| System Volume Informati<br>acousticbreeze.mp3<br>2.200.868                                                                                                    | Carpeta<br>Archivo                                                                                                    | anewbeginning.mp3                                                                                                    | 2.200.868                                                                                                    | Archivo MP3<br>Archivo MP3                                                                                                    | 26/05/2023 13:<br>26/05/2023 13:                                                                                                    | -rw-rw-r<br>-rw-rw-r                                                                                                    | saf saf<br>saf saf                                                                                                    |
| System Volume Informati       acousticbreeze.mp3     2.200.868       anewbeginning.mp3     2.169.782                                                                                                    | Carpeta<br>Archivo<br>Archivo                                                                                                    | <ul> <li>acousticbreeze.mp3</li> <li>anewbeginning.mp3</li> <li>anotherpart_techno</li> </ul>                                                                                                    | 2.200.868<br>2.169.782<br>1.011.997                                                                                                    | Archivo MP3<br>Archivo MP3<br>Archivo MP3                                                                                                    | 26/05/2023 13:<br>26/05/2023 13:<br>26/05/2023 13:                                                                                                    | -rw-rw-r<br>-rw-rw-r<br>-rw-rw-r                                                                                                    | saf saf<br>saf saf<br>saf saf                                                                                         |
| System Volume Informati       9 acousticbreeze.mp3     2.200.868       9 anewbeginning.mp3     2.169.782       9 anewberginning.mp3     1.011.997                                                                                                    | Carpeta<br>Archivo<br>Archivo<br>Archivo                                                                                         | <br>acousticbreeze.mp3<br>anewbeginning.mp3<br>anotherpart_techno<br>binauralmeditation.m                                                                                                    | 2.200.868<br>2.169.782<br>1.011.997<br>1.794.524                                                                                                    | Archivo MP3<br>Archivo MP3<br>Archivo MP3<br>Archivo MP3                                                                                                    | 26/05/2023 13:<br>26/05/2023 13:<br>26/05/2023 13:<br>26/05/2023 13:                                                                                                    | -rw-rw-r<br>-rw-rw-r<br>-rw-rw-r<br>-rw-rw-r                                                                                        | saf saf<br>saf saf<br>saf saf<br>saf saf                                                                              |
| System Volume Informati         System Volume Informati         acousticbreeze.mp3       2.200.868         anewbeginning.mp3       2.169.782         anotherpart_techno.mp3       1.011.997         binauralmeditation.mp3       1.794.524                                                                                                    | Carpeta<br>Archivo<br>Archivo<br>Archivo<br>Archivo                                                                              | " acousticbreeze.mp3 anewbeginning.mp3 anotherpart_techno binauralmeditation.m buddy.mp3                                                                                                    | 2.200.868<br>2.169.782<br>1.011.997<br>1.794.524<br>1.710.079                                                                                        | Archivo MP3<br>Archivo MP3<br>Archivo MP3<br>Archivo MP3<br>Archivo MP3                                                                                                    | 26/05/2023 13:<br>26/05/2023 13:<br>26/05/2023 13:<br>26/05/2023 13:<br>26/05/2023 13:                                                                                           | -TW-TW-T<br>-TW-TW-T<br>-TW-TW-T<br>-TW-TW-T<br>-TW-TW-T                                                                            | saf saf<br>saf saf<br>saf saf<br>saf saf<br>saf saf                                                                   |
| System Volume Informati         acousticbreeze.mp3       2.200.868         anewbeginning.mp3       2.169.782         anotherpart_techno.mp3       1.011.997         binauralmeditation.mp3       1.794.524         buddy.mp3       1.710.079                                                                                                    | Carpeta<br>Archivo<br>Archivo<br>Archivo<br>Archivo<br>Archivo                                                                   | acousticbreeze.mp3 anewbeginning.mp3 anotherpart_techno binauralmeditation.m buddy.mp3 casual-apocalpyse.mp3                                                                                                    | 2.200.868<br>2.169.782<br>1.011.997<br>1.794.524<br>1.710.079<br>1.950.209                                                                           | Archivo MP3<br>Archivo MP3<br>Archivo MP3<br>Archivo MP3<br>Archivo MP3<br>Archivo MP3                                                                                           | 26/05/2023 13:<br>26/05/2023 13:<br>26/05/2023 13:<br>26/05/2023 13:<br>26/05/2023 13:<br>26/05/2023 13:                                                                         | -TW-TW-T<br>-TW-TW-T<br>-TW-TW-T<br>-TW-TW-T<br>-TW-TW-T                                                                            | saf saf<br>saf saf<br>saf saf<br>saf saf<br>saf saf<br>saf saf                                                        |
| System Volume Informati         9 acousticbreeze.mp3       2.200.868         9 anewbeginning.mp3       2.169.782         9 anotherpart_techno.mp3       1.011.997         9 binauralmeditation.mp3       1.794.524         9 binauralmeditation.mp3       1.710.079         9 casual-apocalpyse.mp3       1.950.209                                                                                                    | Carpeta<br>Archivo<br>Archivo<br>Archivo<br>Archivo<br>Archivo<br>Archivo                                                        | <ul> <li>acousticbreeze.mp3</li> <li>anewbeginning.mp3</li> <li>anotherpart_techno</li> <li>binauralmeditation.m</li> <li>buddy.mp3</li> <li>casual-apocalpyse.mp3</li> <li>climbingstair.mp3</li> </ul>                                                                                                    | 2.200.868<br>2.169.782<br>1.011.997<br>1.794.524<br>1.710.079<br>1.950.209<br>729.299                                                                | Archivo MP3<br>Archivo MP3<br>Archivo MP3<br>Archivo MP3<br>Archivo MP3<br>Archivo MP3<br>Archivo MP3                                                                            | 26/05/2023 13:<br>26/05/2023 13:<br>26/05/2023 13:<br>26/05/2023 13:<br>26/05/2023 13:<br>26/05/2023 13:<br>26/05/2023 13:                                                       | -rw-rw-r<br>-rw-rw-r<br>-rw-rw-r<br>-rw-rw-r<br>-rw-rw-r<br>-rw-rw-r                                                                | saf saf<br>saf saf<br>saf saf<br>saf saf<br>saf saf<br>saf saf<br>saf saf                                             |
| System Volume Informati         acousticbreeze.mp3       2.200.868         anewbeginning.mp3       2.169.782         anotherpart_techno.mp3       1.011.997         binauralmeditation.mp3       1.794.524         buddy.mp3       1.710.079         casual-apocalpyse.mp3       1.950.209         casual-apocalpyse.mp3       292.929         exercision devaluation       2015.011                                                                                                    | Carpeta<br>Archivo<br>Archivo<br>Archivo<br>Archivo<br>Archivo<br>Archivo                                                        | acousticbreeze.mp3 anewbeginning.mp3 anotherpart_techno binauralmeditation.m buddy.mp3 casual-apocalpyse.mp3 climbingstair.mp3 creativeminds.mp3                                                                                                    | 2.200.868<br>2.169.782<br>1.011.997<br>1.794.524<br>1.710.079<br>1.950.209<br>729.299<br>2.945.044                                                   | Archivo MP3<br>Archivo MP3<br>Archivo MP3<br>Archivo MP3<br>Archivo MP3<br>Archivo MP3<br>Archivo MP3<br>Archivo MP3<br>Archivo MP3                                              | 26/05/2023 13:<br>26/05/2023 13:<br>26/05/2023 13:<br>26/05/2023 13:<br>26/05/2023 13:<br>26/05/2023 13:<br>26/05/2023 13:                                                       | - TW-TW-T<br>- TW-TW-T<br>- TW-TW-T<br>- TW-TW-T<br>- TW-TW-T<br>- TW-TW-T<br>- TW-TW-T                                             | saf saf<br>saf saf<br>saf saf<br>saf saf<br>saf saf<br>saf saf<br>saf saf<br>saf saf                                  |
| System Volume Informati         acousticbreeze.mp3       2.200.868         anewbeginning.mp3       2.169.782         anotherpart_techno.mp3       1.011.997         binauralmeditation.mp3       1.794.524         buddy.mp3       1.710.079         casual-apocalpyse.mp3       1.950.209         climbingstair.mp3       729.299         creativerninds.mp3       2.945.044                                                                                                    | Carpeta<br>Archivo<br>Archivo<br>Archivo<br>Archivo<br>Archivo<br>Archivo<br>Archivo                                             | acousticbreeze.mp3 acousticbreeze.mp3 anewbeginning.mp3 anotherpart_techno binauralmeditation.m buddy.mp3 casual-apocalpyse.mp3 climbingstair.mp3 creativeminds.mp3 CrunchingCans.mp3                                                                                                    | 2.200.868<br>2.169.782<br>1.011.997<br>1.794.524<br>1.710.079<br>1.950.209<br>729.299<br>2.945.044<br>2.931.973                                      | Archivo MP3<br>Archivo MP3<br>Archivo MP3<br>Archivo MP3<br>Archivo MP3<br>Archivo MP3<br>Archivo MP3<br>Archivo MP3<br>Archivo MP3                                              | 26/05/2023 13:<br>26/05/2023 13:<br>26/05/2023 13:<br>26/05/2023 13:<br>26/05/2023 13:<br>26/05/2023 13:<br>26/05/2023 13:<br>26/05/2023 13:                                     | - TW- TW- F<br>- TW- TW- F<br>- TW- TW- F<br>- TW- TW- F<br>- TW- TW- F<br>- TW- TW- F<br>- TW- TW- F<br>- TW- TW- F                | saf saf<br>saf saf<br>saf saf<br>saf saf<br>saf saf<br>saf saf<br>saf saf<br>saf saf                                  |
| System Volume Informati           acousticbreeze.mp3         2.200.868           anewbeginning.mp3         2.169.782           anewbeginning.mp3         1.011.997           binauralmeditation.mp3         1.794.524           buddy.mp3         1.710.079           casual-apocalpyse.mp3         1.950.209           creativeminds.mp3         2.945.044           CrunchingCans.mp3         2.931.973                                                                                                    | Carpeta<br>Archivo<br>Archivo<br>Archivo<br>Archivo<br>Archivo<br>Archivo<br>Archivo<br>Archivo<br>Archivo                       | acousticbreeze.mp3 anewbeginning.mp3 anotherpart_techno binauralmeditation.m buddy.mp3 casual-apocalpyse.mp3 climbingstair.mp3 creativeminds.mp3 CrunchingCans.mp3 cute.mp3 cute.mp3                                                                                                    | 2.200.868<br>2.169.782<br>1.011.997<br>1.794.524<br>1.710.079<br>1.950.209<br>729.299<br>2.945.044<br>2.931.973<br>2.718.353                         | Archivo MP3<br>Archivo MP3<br>Archivo MP3<br>Archivo MP3<br>Archivo MP3<br>Archivo MP3<br>Archivo MP3<br>Archivo MP3<br>Archivo MP3<br>Archivo MP3                               | 26/05/2023 13:<br>26/05/2023 13:<br>26/05/2023 13:<br>26/05/2023 13:<br>26/05/2023 13:<br>26/05/2023 13:<br>26/05/2023 13:<br>26/05/2023 13:<br>26/05/2023 13:                   | - TW- TW- F<br>- TW- TW- F<br>- TW- TW- F<br>- TW- TW- F<br>- TW- TW- F<br>- TW- TW- F<br>- TW- TW- F<br>- TW- TW- F<br>- TW- TW- F | saf saf<br>saf saf<br>saf saf<br>saf saf<br>saf saf<br>saf saf<br>saf saf<br>saf saf<br>saf saf                       |
| System Volume Informati           acousticbreeze.mp3         2.200.868           anewbeginning.mp3         2.169.782           anotherpart_techno.mp3         1.011.997           binauralmeditation.mp3         1.794.524           buddy.mp3         1.710.079           casual-apocalpyse.mp3         1.950.209           climbingstair.mp3         729.299           creativeminds.mp3         2.945.044           CrunchingCans.mp3         2.931.973           cute.mp3         2.718.353                                             | Carpeta<br>Archivo<br>Archivo<br>Archivo<br>Archivo<br>Archivo<br>Archivo<br>Archivo<br>Archivo<br>Archivo<br>Archivo            | acousticbreeze.mp3 anewbeginning.mp3 anotherpart_techno binauralmeditation.m buddy.mp3 casual-apocalpyse.mp3 cimbingstair.mp3 creativeminds.mp3 CrunchingCans.mp3 cute.mp3 deadcave.mp3 deadcave.mp3                                                                                                    | 2.200.868<br>2.169.782<br>1.011.997<br>1.794.524<br>1.710.079<br>1.950.209<br>729.299<br>2.945.044<br>2.931.973<br>2.718.353<br>920.449              | Archivo MP3<br>Archivo MP3<br>Archivo MP3<br>Archivo MP3<br>Archivo MP3<br>Archivo MP3<br>Archivo MP3<br>Archivo MP3<br>Archivo MP3<br>Archivo MP3<br>Archivo MP3                | 26/05/2023 13:<br>26/05/2023 13:<br>26/05/2023 13:<br>26/05/2023 13:<br>26/05/2023 13:<br>26/05/2023 13:<br>26/05/2023 13:<br>26/05/2023 13:<br>26/05/2023 13:                   | - rw-rw-r<br>- rw-rw-r<br>- rw-rw-r<br>- rw-rw-r<br>- rw-rw-r<br>- rw-rw-r<br>- rw-rw-r<br>- rw-rw-r<br>- rw-rw-r                   | saf saf<br>saf saf<br>saf saf<br>saf saf<br>saf saf<br>saf saf<br>saf saf<br>saf saf<br>saf saf<br>saf saf            |
| System Volume Informati           acousticbreeze.mp3         2.200.868           anewbeginning.mp3         2.169.782           anotherpart_techno.mp3         1.011.997           binauralmeditation.mp3         1.794.524           buddy.mp3         1.710.079           casual-apocalpyse.mp3         1.950.209           climbingstair.mp3         729.299           creativeminds.mp3         2.945.044           CrunchingCans.mp3         2.718.353           catedcave.mp3         920.2449           deadcave.mp3         920.2449 | Carpeta<br>Archivo<br>Archivo<br>Archivo<br>Archivo<br>Archivo<br>Archivo<br>Archivo<br>Archivo<br>Archivo<br>Archivo<br>Archivo | acousticbreeze.mp3 anewbeginning.mp3 anotherpart_techno binauralmeditation.m binauralmeditation.m binauralmeditation.m binauralmeditation.m binauralmeditation.mp3 casual-apocalpyse.mp3 casual-apocalpyse.mp3 casual-apocalpy | 2.200.868<br>2.169.782<br>1.011.997<br>1.794.524<br>1.710.079<br>1.950.209<br>729.299<br>2.945.044<br>2.931.973<br>2.718.353<br>920.449<br>2.982.561 | Archivo MP3<br>Archivo MP3<br>Archivo MP3<br>Archivo MP3<br>Archivo MP3<br>Archivo MP3<br>Archivo MP3<br>Archivo MP3<br>Archivo MP3<br>Archivo MP3<br>Archivo MP3<br>Archivo MP3 | 26/05/2023 13:<br>26/05/2023 13:<br>26/05/2023 13:<br>26/05/2023 13:<br>26/05/2023 13:<br>26/05/2023 13:<br>26/05/2023 13:<br>26/05/2023 13:<br>26/05/2023 13:<br>26/05/2023 13: | - rw-rw-r<br>- rw-rw-r<br>- rw-rw-r<br>- rw-rw-r<br>- rw-rw-r<br>- rw-rw-r<br>- rw-rw-r<br>- rw-rw-r<br>- rw-rw-r<br>- rw-rw-r      | saf saf<br>saf saf<br>saf saf<br>saf saf<br>saf saf<br>saf saf<br>saf saf<br>saf saf<br>saf saf<br>saf saf<br>saf saf |

12. Cuando haya terminado de subir los archivos, cierre la sesión de SFTP haciendo clic en el

icono 🔜 debajo de la barra de herramientas.

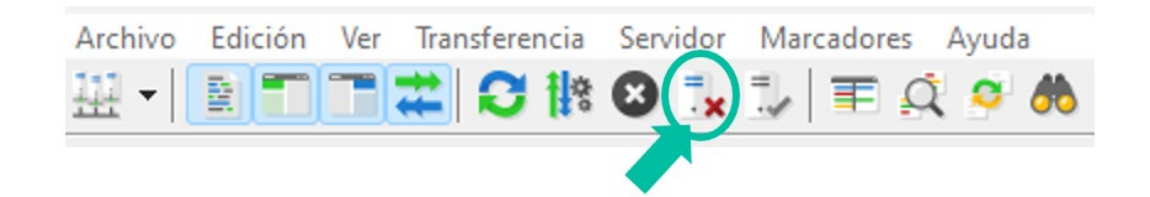

Inicio

Crear un VPS y Configurarlo con UBUNTU 22.04

Conectarse al VPS por SSH via Software PuTTY

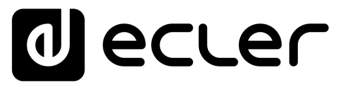

#### 7. MÓDULO STORE and FORWARD (Rsync)

Ahora que **ya tenemos todos los datos necesarios** para poder implementar la configuración, **vamos a implementarlos en el módulo Store & forward (S&F) de nuestro PLAYER**.

| Store and Forward (rsync)                                                            |                                                                                            |
|--------------------------------------------------------------------------------------|--------------------------------------------------------------------------------------------|
| Store and Forward (rsync)<br>StoreBrowed wedde lets DEVET devertead remeter wedde re | for it is load decays divisors (SURMAC) shall, and receit FRIST II is adventically play it |
| General Remote Source Local Target Log                                               |                                                                                            |
| Host                                                                                 |                                                                                            |
|                                                                                      | Host or IP Address                                                                         |
| Port                                                                                 | 22                                                                                         |
| Folder                                                                               |                                                                                            |
|                                                                                      | Host Folder where contents are stored                                                      |
| Usemame                                                                              |                                                                                            |
| Prised Key                                                                           |                                                                                            |
| Timeout                                                                              | 10                                                                                         |
|                                                                                      | Timeout in seconds (5.30)                                                                  |
|                                                                                      | SVA #1977                                                                                  |

#### 1. Apartado "General"

|                               | toos cibem stemps bealmuch   | ti urle ufficilitemetrus et FT3200 lleans best ufficil (MMA 020) seconds for all        |  |
|-------------------------------|------------------------------|-----------------------------------------------------------------------------------------|--|
| Of Ward Hilds die lets DEVICE | . download remote media cont | eni lo ocal sonage vences (usu/minc), valg, anu lecali rocuci i lo autonaucaly pagin.   |  |
|                               |                              |                                                                                         |  |
| Seneral Demote Source         | Local Target Log             |                                                                                         |  |
|                               | Enabled                      |                                                                                         |  |
|                               |                              | Check this option to enable daily Store&Forward process                                 |  |
|                               | Time                         | <u>08 v</u> : <u>30 v</u>                                                               |  |
|                               |                              | Time (HHMM) when synchronization will be executed<br>Audio playback will be interrupted |  |

- Enabled: En esta sección activamos el Modulo S&F (Rsync), marcando la casilla.
- Time: este es un punto muy importante ya que es donde configuramos la hora exacta de sincronización de medios entre nuestro servidor SSH y el PLAYER para que Rsync haga el resto de forma automática.

A continuación, presionamos

Es muy importante que tanto el PLAYER como nuestro servidor SSH tengan acceso a red continuo durante la sincronización de medios. De lo contrario en el módulo LOG veréis el mensaje de error de sincronización.

SAVE

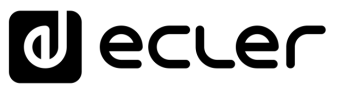

#### 2. Apartado "Remote Source"

En esta sección deberemos cumplimentar todos los datos que previamente hemos ido configurando y recopliando.

En nuestro ejemplo:

- Host: 5.196.22.104
- **Port:** 22
- Folder: /home/saf/sync
- Username: saf
- Private Key: Ilave que guardamos anteriormente.
- Timeout: 25 sec.

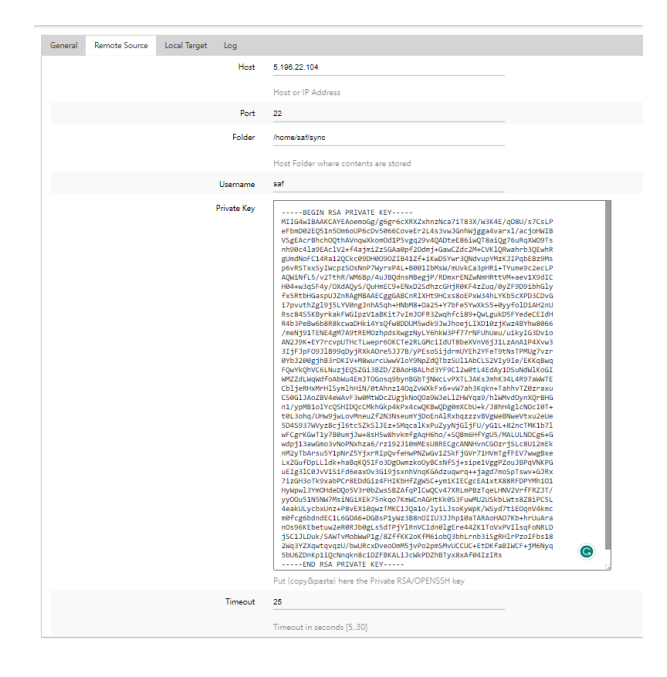

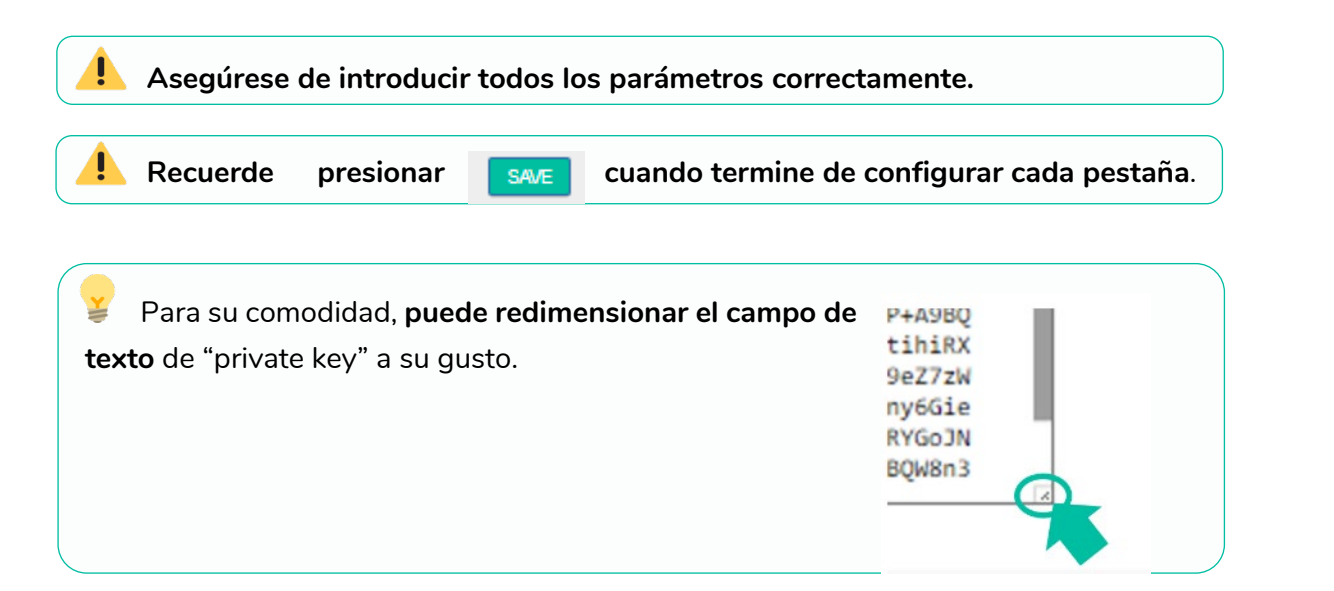

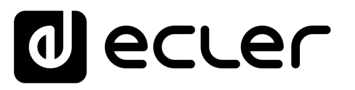

A

Inicio

Crear un VPS y Configurarlo con UBUNTU 22.04

Conectarse al VPS por SSH via Software PuTTY

> Creación de usuario para S&F

> > Generar claves SSH

Subir contenido al VPS con FileZilla (FTP)

Módulo S&F (Rsync)

3. Apartado "Local Target"

En esta sección **indicaremos dónde sincronizará Rsync los archivos que recibe del servidor SSH**, ya sea en un USB o SD insertado en el PLAYER, en formato FAT32.

a) Indicamos el Path que queremos utilizar, que posteriormente configuraremos en el PRESET1 asociado. En este ejemplo: usb://

| and For           | ward (r                     | rsync)                                                                                                    |
|-------------------|-----------------------------|----------------------------------------------------------------------------------------------------|
| urd module lets I | DEVICE downlo               | ad remote media content to local storage devices (USB/MMC), daily, and recall PRESET1 to automatically play |
| Remote Source     | Local Target                | Log                                                                                                    |
|                   | Path                        | usb://                                                                                                    |
|                   |                             | Defined by PRESET1 Playlist Path field                                                                      |
|                   |                             |                                                                                                    |
|                   | and For<br>ad module lets & | and Forward (I<br>rd module lets DEVICE downlo<br>Remote Source Local Target<br>Path                        |

**b)** Configuramos el PRESET 1 de nuestro PLAYER, para que se reproduzcan los archivos de nuestro USB o SD.

| PRESET01                                                                                                    |                       |
|----------------------------------------------------------------------------------------------------|-----------------------|
| <pre>Please, select the parameters to be saved in the preset.<br/>You can select the source from different locations. Examples:<br/>usb://<br/>airplay://<br/>dina://<br/>http://streaming.service.xyz<br/>usb://my_playlist.m3u<br/>mmc://mydrectory/sample.ogg</pre> |                       |
|                                                                                                    | LOAD PRESET           |
| Name                                                                                                    | Rsync (USB)           |
| Enabled Events                                                                                                    |                       |
| Plavlist                                                                                                    | 5                     |
|                                                                                                    |                       |
| Media alias                                                                                                    | Rsync (USB)           |
| Media alias<br><u>Source, path / uri</u>                                                                                                    | usb://                |
| Media alias<br><u>Source path / url</u><br>Play status                                                                                                    | Rsync (USB)<br>usb:// |

c) Pulsamos

SAVE para g

para guardar el Preset.

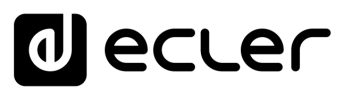

Inicio

Crear un VPS y Configurarlo con UBUNTU 22.04

Conectarse al VPS por SSH via Software PuTTY

> Creación de usuario para S&F

> > Generar claves SSH

Subir contenido al VPS con FileZilla (FTP)

Módulo S&F (Rsync)

d) Reiniciamos el PLAYER.

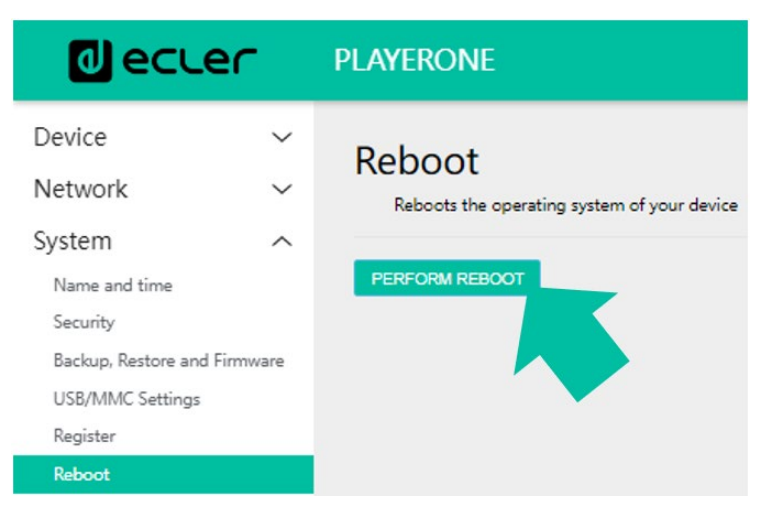

El módulo S&F se inicia automáticamente y empezará a volcar y reproducir los contenidos al almacenamiento que hayamos indicado previamente.

**Ejemplo de visualización en el Player ONE** (Player ZERO no dispone de pantalla por lo que deberá monitorizarlo a través de la Web App).

| decler 24                             | decler 24                             | decler 24                             | decler 24                             |
|---------------------------------------|---------------------------------------|---------------------------------------|---------------------------------------|
| PLAYER ONE PLAYER WAITED              | PLAYERONE<br>LOADING                  | RUNNING SEF                           | Year Of Tha Boom<br>▶03:56 Ø USB      |
| (O) PLAYER ONE STREAMING AUDIO PLAYER | (O) PLAYER ONE STREAMING AUDIO PLAYER | (O) PLAYER ONE STREAMING AUDIO PLAYER | (C) PLAYER ONE STREAMING AUDIO PLAYER |

e) Por último, comprobamos el registro LOG del PLAYER para ver que todo sea correcto.

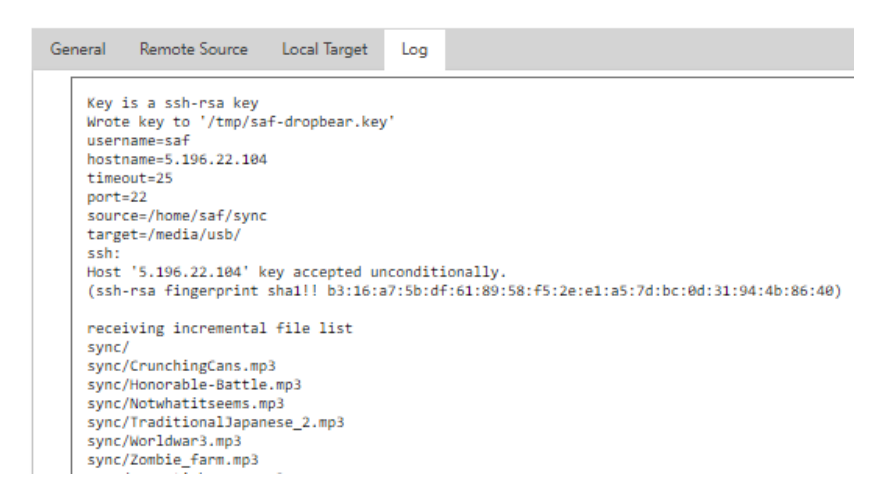

**Desde FileZilla es posible acceder a la carpeta del servidor para modificar, añadir o eliminar archivos**. Cuando reinicie el PLAYER éstos se sincronizarán tal cual estén en dicha carpeta.

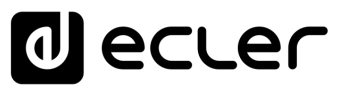

# decler

Todas las características del producto están sujetas a variación debido a las tolerancias de producción. **NEEC AUDIO BARCELONA S.L.** se reserva el derecho de realizar cambios o mejoras en el diseño o fabricación que puedan afectar las especificaciones de este producto.

Para consultas técnicas diríjase a su proveedor, distribuidor o complete el formulario de contacto en nuestro sitio web, en <u>Soporte / Consulta técnica</u>.

Motors, 166-168 | 08038 Barcelona, España | (+34) 932238403 | information@ecler.com | www.ecler.com